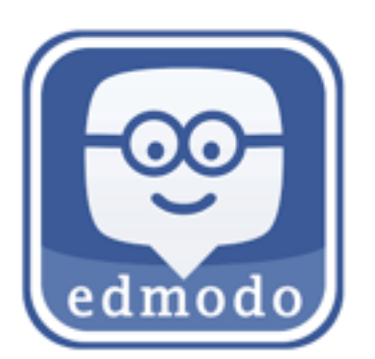

How to submit homework files using Edmodo:

- 1. Click your class name under 'Groups' in the left column.
- 2. Click 'Turn in' on the homework post.

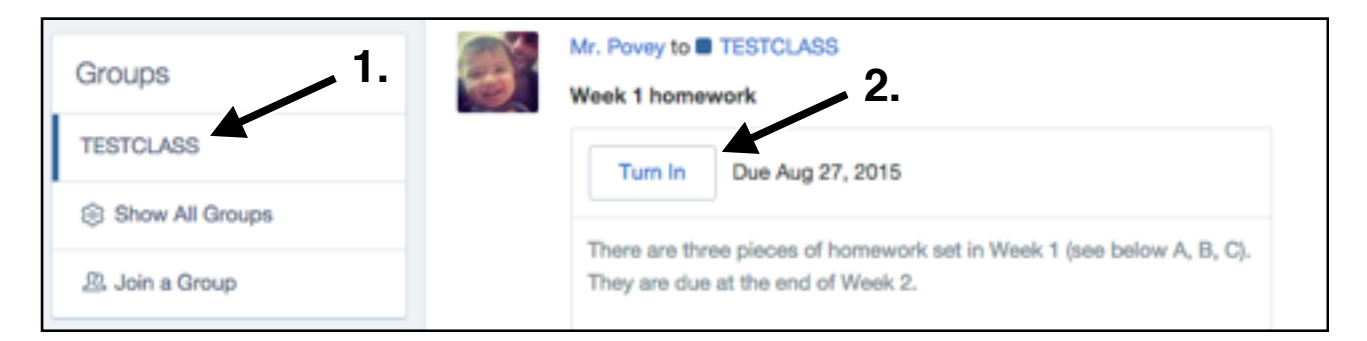

- 3. Click the small file icon and upload your homework file. You can click this multiple times if you need to submit more than one file. Please don't submit Hangul files. Word (.doc) or PDF files are better!
- 4. Leave a short message and then click 'Turn in Assignment'

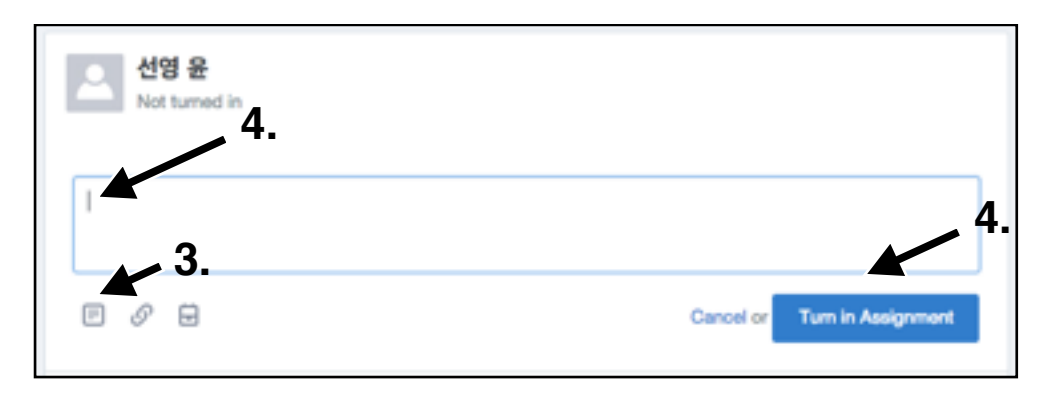

You will now see your homework uploaded to the site.

If you want to change and resubmit the homework you can click this button:

Resubmit this Assignment

## Congratulations!!